## 10X18cm

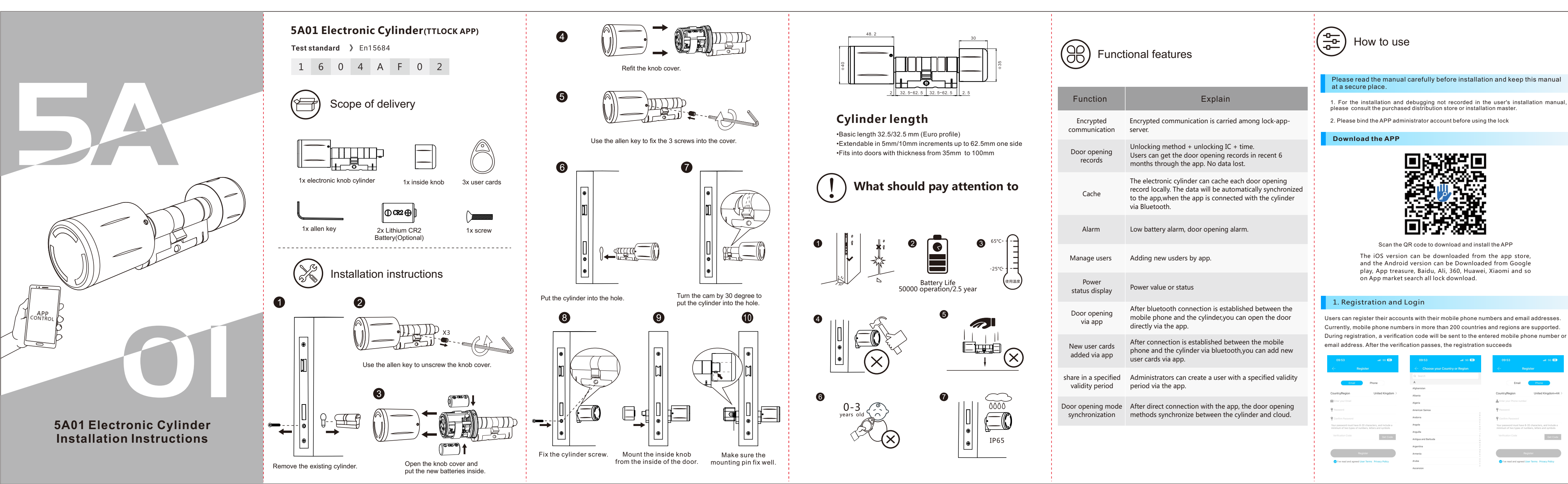

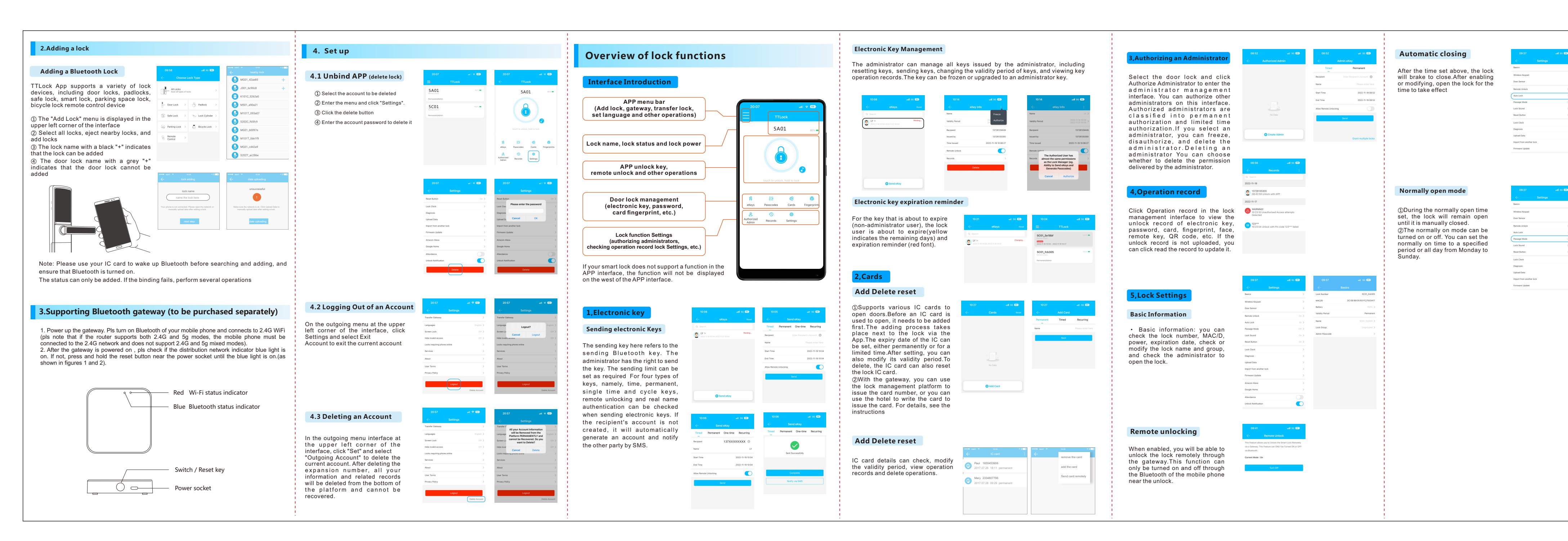

Email Phone United Kingdom+44 Country/Region **9** Confirm Passw Get Code Register

10s On these Days In this time period All Hours Save